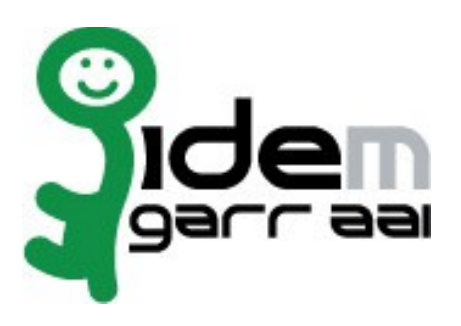

# Installazione Shibboleth Service Provider su Debian-Linux

# 28 Gennaio 2015

#### Autori: Marco Malavolti

Credits: Shibboleth, SWITCH AAI

## Indice generale

| 1) Introduzione                                                  | 3 |
|------------------------------------------------------------------|---|
| 2) Software da installare                                        | 3 |
| 3) Richiedere il certificato per l'SP                            | 4 |
| 4) Modifica del file hosts                                       | 4 |
| 5) Installare apache2, libapache2-mod-shib2, openssl, php5 e ntp | 4 |
| 5.1) Installare Shibboleth Service Provider                      | 5 |

## 1 Introduzione

Questo documento ha lo scopo di guidare l'utente nell'installazione di un SP Shibboleth su Debian Linux

## 2 Software da installare

- openssl;
- ntp;
- apache2
- libapache2-mod-shib2
- php5

#### 3 Richiedere il certificato per l'SP

- a) In linea con le **specifiche tecniche** della Federazione IDEM è necessario installare sulla porta 443 un certificato rilasciato da una CA riconosciuta. All'interno della comunità GARR è attivo il servizio di rilascio certificati server denominato **TCS** (TERENA Certificate Service). La caratteristica dei certificati TCS è quella di essere emessi da una CA commerciale che nello specifico consiste in **COMODO CA**.
- b) L'elenco delle organizzazioni presso le quali il servizio TCS è già attivo è disponibile in <u>https://ca.garr.it/TCS/tab.php</u>
- c) Se il servizio non fosse ancora attivo presso la vostra organizzazione è possibile contattare GARR Certification Service per avviare il procedimento di attivazione (e-mail a <u>garr-ca@garr.it</u>)
- d) Per generare una richiesta di certificato seguire le istruzioni suggerite nelle pagine di documentazione TCS (<u>https://ca.garr.it/TCS/doc\_server.php</u>)

Le richieste di certificato devono essere inviate ai referenti TCS presenti nella vostra organizzazione (denominati Contatti Amministrativi TCS). Per conoscere i nomi dei Contatti Amministrativi nominati all'interno del vostro Ente inviare una mail di richiesta a garr-ca@garr.it

## 4 Modifica del file hosts

sudo nano /etc/hosts aggiungendo alla lista l'IP e il Nome della macchina scelta per ospitare il Service Provider di Shibboleth. (Es.: 127.0.1.1 sp-test.example.org sp-test)

# 5 Installare apache2, libapache2-mod-shib2, openssl, php5 e ntp<sup>1</sup>

- a) Installare i pacchetti necessari:
  - sudo apt-get install apache2 libapache2-mod-shib2 openssl php5 ntp
- b) Verificare che compaia "It Works!" da *http://sp-test.example.org* o da *http://127.0.1.1*.

per ubuntu 10.04 e superiori

#### 5.1 Installare Shibboleth Service Provider

- 1) Acquisire i permessi di ROOT e creare la cartella "secure":
  - sudo su -
  - cd /var/www
  - mkdir secure
- 2) Inserire il seguente file /var/www/secure/index.php:

```
<!DOCTYPE HTML PUBLIC "-//W3C//DTD HTML 4.01 Transitional//EN"
"http://www.w3.org/TR/html4/loose.dtd">
   <html>
      <head>
       <title></title>
        <meta name="GENERATOR" content="Quanta Plus">
        <meta http-equiv="Content-Type" content="text/html; charset=utf-8">
      </head>
     <body>
         <a href="https://sp-test.example.it/privacy.html">Politica della
      Privacy</a>
         <?php
         foreach ($_SERVER as $key => $value){
            print $key." = ".$value."<br>";
        }
         /*foreach ($_ENV as $key => $value){
            print $key." = ".$value."<br>";
        }
        foreach ($_COOKIE as $key => $value){
            print $key." = ".$value."<br>";
        }*/
      ?>
     </body>
   </html>
```

3) Modificare /etc/apache2/sites-available/default-ssl aggiungendo quanto segue prima del "</VirtualHost>" finale:

```
<Location /secure>
AuthType shibboleth
ShibRequireSession On
require valid-user
```

</Location>

- 4) Attivare il modulo shib2 e riavviare Apache2:
  - a2enmod shib2
  - service apache2 restart
- 5) Prelevare l' idem\_signer\_2019.pem:
  - wget https://www.idem.garr.it/documenti/doc\_download/321-idem-metadatasigner-2019 -0 /etc/shibboleth/idem\_signer\_2019.pem
- 6) Cambia i permessi al idem\_signer\_2019.pem:
  - chmod 444 /etc/shibboleth/idem\_signer\_2019.pem
- 7) Modificare le voci seguenti del file "shibboleth2.xml":
  - a) Modificare "sp.example.org" con il proprio FQDN (es. "sp-test.example.org")
  - b) Sostituire come segue:

```
<SSO entityID="https://idp.example.org/shibboleth"
discoveryProtocol="SAMLDS"
discoveryURL="https://ds.example.org/DS/WAYF">
SAML2 SAML1
</SSO>
deve diventare:
<SSO discoveryProtocol="SAMLDS"
discoveryURL="https://wayf.idem-test.garr.it/WAYF">
SAML2 SAML1
```

```
</SS0>
```

c) Modificare il tag <Errors> come segue:

```
<Errors supportContact="<email.di@supporto.it>"
    logoLocation="/usr/share/shibboleth/logo.jpg"
    styleSheet="/usr/share/shibboleth/main.css"/>
```

d) Inserire il seguente <MetadataProvider>:

```
<MetadataProvider type="XML"

uri="http://www.garr.it/idem-metadata/idem-test-metadata-sha256.xml"

backingFilePath="idem-test-metadata-sha256.xml"

reloadInterval="7200">

<MetadataFilter type="Signature" certificate="idem_signer_2019.pem"/>

</MetadataProvider>
```

 e) Aggiungere le necessarie informazioni MDUI del proprio SP nel file /etc/shibboleth/shibboleth2.xml ,senza aggiungere tabulazioni o spazi, seguendo le indicazioni del template fornito QUI:

```
<!-- Extension service that generates "approximate" metadata based
on SP configuration. -->
            <Handler type="MetadataGenerator" Location="/Metadata"
signing="false">
<mdui:UIInfo xmlns:mdui="urn:oasis:names:tc:SAML:metadata:ui">
   <mdui:DisplayName xml:lang="en">ENG DisplayName SP</mdui:DisplayName>
   <mdui:DisplayName xml:lang="it">ITA DisplayName SP</mdui:DisplayName>
   <mdui:Description xml:lang="en">ENG Description SP</mdui:Description>
   <mdui:Description xml:lang="it">ITA Description SP</mdui:Description>
   <mdui:InformationURL xml:lang="en">ENG_PAGE_INFO_URL</mdui:InformationURL>
   <mdui:InformationURL xml:lang="it">ITA_PAGE_INFO_URL</mdui:InformationURL>
   <mdui:Logo height="16" width="16"
xml:lang="en">ENG_LOGO_URL_HTTPS_16x16</mdui:Logo>
   <mdui:Logo height="16" width="16"
xml:lang="it">ITA_LOGO_URL_HTTPS_16x16</mdui:Logo>
   <mdui:Logo height="60" width="80"
xml:lang="en">ENG_LOGO_URL_HTTPS_80x60</mdui:Logo>
   <mdui:Logo height="60" width="80"
xml:lang="it">ITA_LOGO_URL_HTTPS_80x60</mdui:Logo>
</mdui:UIInfo>
<md:AttributeConsumingService index="1">
   <md:ServiceName xml:lang="en">ENG DisplayName SP</md:ServiceName>
   <md:ServiceName xml:lang="it">ITA DisplayName SP</md:ServiceName>
   <md:ServiceDescription xml:lang="en">ENG Description
SP</md:ServiceDescription>
   <md:ServiceDescription xml:lang="it">ITA Description
SP</md:ServiceDescription>
   <!-- example for the desiderd attribute: mail -->
   <md:RequestedAttribute FriendlyName="mail"
      Name="urn:oid:0.9.2342.19200300.100.1.3"
      NameFormat="urn:oasis:names:tc:SAML:2.0:attrname-format:uri" />
   <!-- example for the required attribute: eduPersonPrincipalName -->
   <md:RequestedAttribute FriendlyName="eppn"
      Name="urn:oid:1.3.6.1.4.1.5923.1.1.1.6"
      NameFormat="urn:oasis:names:tc:SAML:2.0:attrname-format:uri"
```

```
isRequired="true" />
</md:AttributeConsumingService>
<md:Organization>
   <md:OrganizationName xml:lang="en">ENG Org Name</md:OrganizationName>
   <md:OrganizationName xml:lang="it">ITA Org Name</md:OrganizationName>
   <md:OrganizationDisplayName xml:lang="en">ENG Org
DisplayName</md:OrganizationDisplayName>
   <md:OrganizationDisplayName xml:lang="it">ITA Org
DisplayName</md:OrganizationDisplayName>
   <md:OrganizationURL xml:lang="en">ENG_PAGE_ORG_URL</md:OrganizationURL>
   <md:OrganizationURL xml:lang="it">ITA_PAGE_ORG_URL</md:OrganizationURL>
</md:Organization>
<md:ContactPerson contactType="technical">
   <md:GivenName>System</md:GivenName>
   <md:SurName>Support</md:SurName>
   <md:EmailAddress>mailto:system.support@domainOrg.it</md:EmailAddress>
</md:ContactPerson>
            </Handler>
```

- 8) Creare 1 certificato e 1 chiave autofirmati per l'SP eseguendo il comando: /usr/sbin/shib-keygen
- 9) Verificare che le modifiche effettuate siano corrette eseguendo il comando:
  - shibd -t /etc/shibboleth/shibboleth2.xml
- 10) Modificare il file /etc/apache2/ports.conf e rimuovere/commentare le seguenti righe per impedire l'accesso in HTTP:

| nameVirtualHost |    | *:80 |  |
|-----------------|----|------|--|
| Listen          | 80 |      |  |

11) Modificare il file /etc/apache2/sites-available/default-ssl come segue:

```
<Directory />
Options FollowSymLinks
AllowOverride None
</Directory>
diventa:
<Directory />
Options None
AllowOverride None
Order deny,allow
Deny from all
```

Guida all'Installazione di Shibboleth SP per Debian-Linux

</Directory>

LogLevel warn ==> LogLevel info

<Directory /var/www/>

Options Indexes FollowSymLinks MultiViews

AllowOverride None

Order allow,deny

Allow from all

</Directory>

diventa:

<Directory /var/www/>

Options None

AllowOverride None

Order allow,deny

Allow from all

RedirectMatch ^/\$ /secure/

</Directory>

#### **Facoltativo:**

sotto a 'SSLEngine on' inserire:

```
SSLProtocol all -SSLv2 -SSLv3
SSLCipherSuite ALL:!aNULL:!ADH:!eNULL:!LOW:!EXP:RC4+RSA:+HIGH:!MEDIUM
```

- 12) Creare la cartella /etc/shibboleth/cert-from-CA e inserire al suo interno il certificato e la chiave privata ricevuti dalla CA per le pagine HTTPS del Service Provider.
- 13) Rinominarli in 'ssl-cert.pem' e 'ssl-key.pem'
- 14) Modificare il file /etc/apache2/sites-available/default-ssl come segue:

SSLCertificateFile /etc/ssl/certs/ssl-cert-snakeoil.pem

diventa:

SSLCertificateFile /etc/shibboleth/cert-from-CA/ssl-cert.pem

SSLCertificateKeyFile /etc/ssl/private/ssl-cert-snakeoil.key

diventa:

SSLCertificateKeyFile /etc/shibboleth/cert-from-CA/ssl-key.pem

- 15) Scaricare la catena TERENA:
  - cd /etc/shibboleth/cert-from-CA
  - wget https://ca.garr.it/mgt/Terena-chain.pem
- 16) Modificare il file /etc/apache2/sites-available/default-ssl come segue:

#SSLCertificateChainFile /etc/apache2/ssl.crt/server-ca.crt

#### diventa:

#### SSLCertificateChainFile /etc/shibboleth/cert-from-CA/Terena-chain.pem

17) Abilitare il Service Provider a riconoscere gli attributi rilasciati da un LDAP:

 Aprire il file "/etc/shibboleth/attribute-map.xml" e rimuovere il commento al blocco sotto a "<!--Examples of LDAP-based attributes, uncomment to use these... -->"

18) Attivare il modulo "**ssl**" e il sito HTTPS di Apache eseguendo i seguenti comandi:

- a2enmod ssl
- a2ensite default-ssl
- service apache2 restart
- service shibd restart

19) Registrate i vostri Metadati, ottenibili alla URL "https://fqdn.del.mio.sp/Shibboleth.sso/Metadata"

sull IDEM Entity Registry: https://registry.idem.garr.it

20) In caso di problemi rivolgersi a idem-help@garr.it.